Delivering the Neighbourhood Matters Priority Survey

Key requirements to find and deliver the Neighbourhood Alert, Enhanced Module, Priority Survey

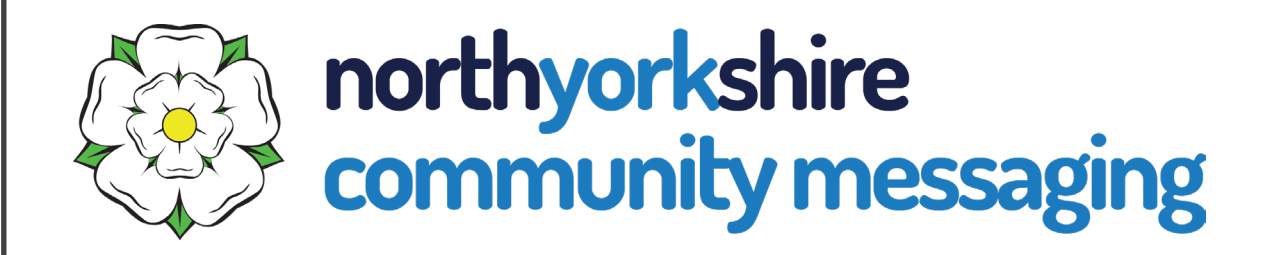

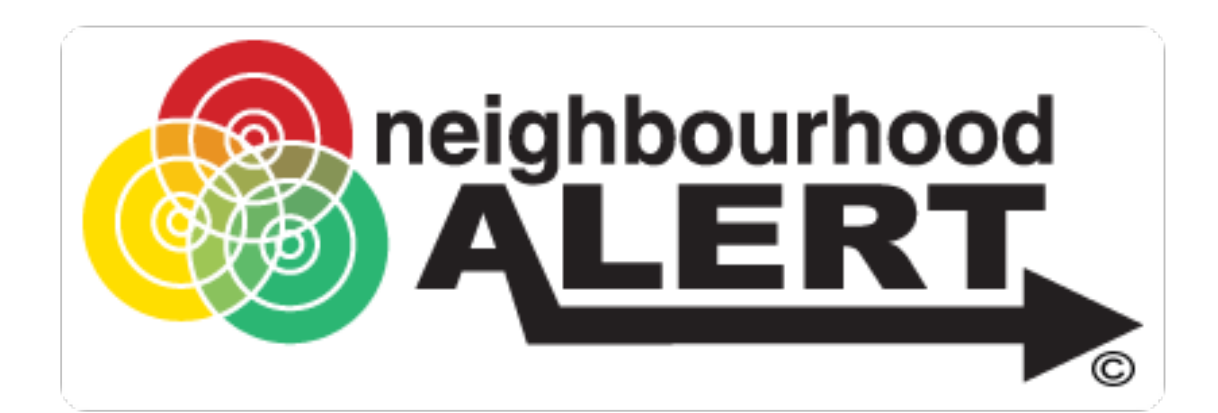

# 1) Ensure you have access to "Rapport"

|                    | ALERT            |
|--------------------|------------------|
| Please logi        | n                |
| Email/Userna<br>me | Email / Username |
| Password           | Password         |
|                    | Login            |
| Login With         | SMS Pin          |
| Forgotten          | your password    |
|                    | Password Reset   |
|                    |                  |
| Need an ac         | count            |

admin.neighbourhoodmatters.co.uk/Login 📰 🕶 🔍

- Rapport is the secure admin area used to access the Neighbourhood Alert database from a mobile device
- You will need to request an admin account (if you don't already have one), by going to: admin.northyorkshirecommunitymessaging.co.uk
- Soon this will be admin.nycm.uk (NOT .co.uk)
- Click the red "Request Account" button

### Request an account

| Basic D        | etails                                                                           |
|----------------|----------------------------------------------------------------------------------|
| First Na       | me                                                                               |
| Surnam         | e                                                                                |
| Group (        | e Police. NWN or FRS)*                                                           |
| Rank O         | Role (i.e. Sgt or coordinator)*                                                  |
| Please         | nter your Neighbourhood Team/Unit and beat area, or department if office-based * |
| Your wo        | rk email address *                                                               |
| Mobile         | NUTIBEF (Required to enable password reset by 5M5)                               |
| Areas (        | Overed (Please check the area's that you would like access to)                   |
| Θ              | North Yorkshire                                                                  |
| Ð              | Craven                                                                           |
| €              | Hambleton                                                                        |
| Ð              | Harrogate                                                                        |
| Ð              | Richmondshire                                                                    |
| Ð              | Ryedale                                                                          |
| ( <del>)</del> | Scarborough                                                                      |
| ⊕_<br>@        | Selby                                                                            |
| Team M         | Aemberships (Please check the teams you're a member of)                          |
| ¢              | Corporate Comms                                                                  |
| ¢              | Craven                                                                           |
| ¢              | Cybercrime                                                                       |
| 0              | Digital PCSOs                                                                    |
| ¢  🗌           | Fraud                                                                            |
| ¢              | Hambleton                                                                        |
| ¢              | Harrogate                                                                        |
| <b>م</b> ا     | OPFCC                                                                            |
| ୰୲ୢ            | Richmondshire                                                                    |
| ୰୲ୢ            | Ryedale                                                                          |
| ୰୲ୢ            | Scarborough                                                                      |
| ୰୲ୢ            | Selby                                                                            |
| ୰୲ୄ            | Super Users Team                                                                 |
| �⊡             | York                                                                             |

- Complete the form with your details (no shared email addresses etc)
- In "Areas Covered" drill the options down using the + symbols and tick the areas you cover.
- Under "Team memberships" tick the Team/Department you work in.

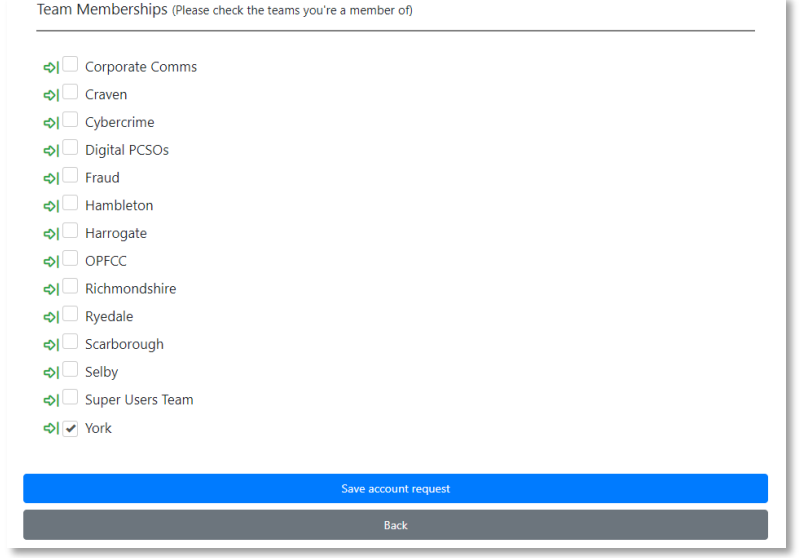

# Select Rapport

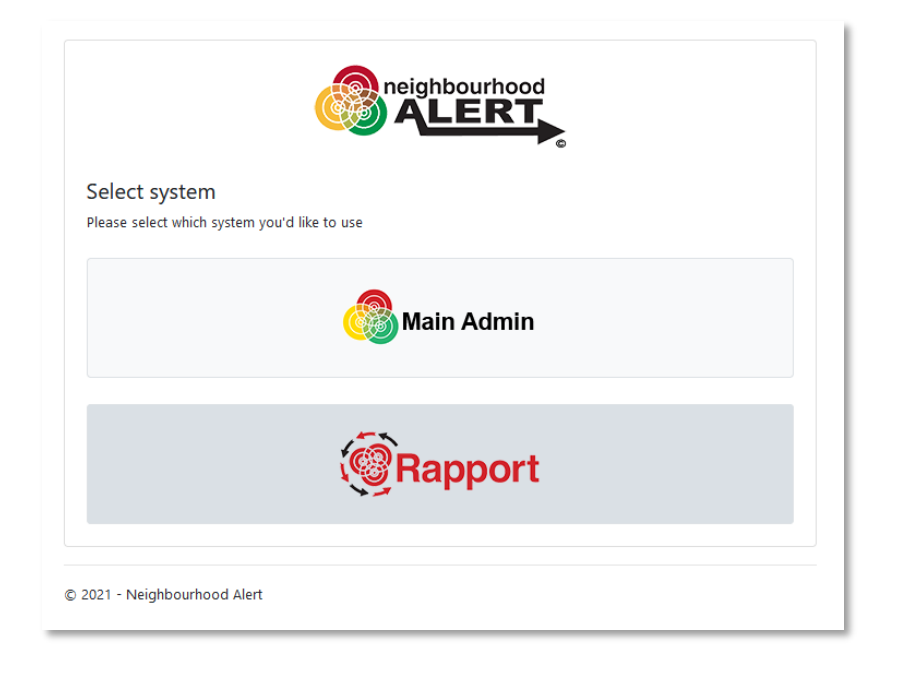

- Once your application is approved, follow the link in the email confirmation and set up your own memorable words and password.
- Find the admin site directly by going to: admin.northyorkshirecommunitymessaging.co.uk
- Click on the "Rapport" button

## Set Location

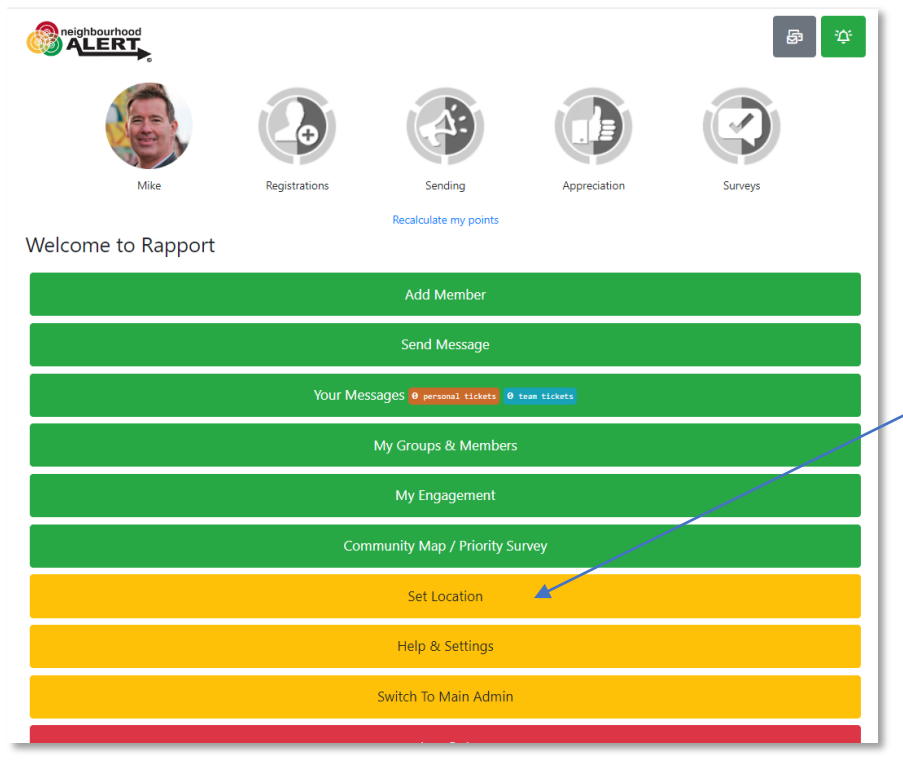

• On the mobile device you are going to use, click the "Set Location" button

If you are on site, use GPS, otherwise, click the "Select location" option

| Set Location              |                |                 | ×      |
|---------------------------|----------------|-----------------|--------|
| How would you like to set | your location? |                 |        |
|                           |                |                 |        |
|                           | 🔊 GPS          | Select location | 🛞 Exit |
|                           |                |                 |        |

# Set location

| Lookup a Location                                               | × |
|-----------------------------------------------------------------|---|
| Please enter a street/town/city name or postcode to set locatio | n |
| Cancel                                                          | к |

|     |                                          |   | - |
|-----|------------------------------------------|---|---|
|     | Select Location                          | × |   |
|     | Please select the location to use below. |   |   |
|     | Pickering                                | ~ |   |
|     | Pickering<br>Beat lookup                 |   | _ |
|     | Ryedale > Pickering East                 |   |   |
|     | Ryedale > Pickering West                 |   |   |
|     | Found streets                            |   | Į |
| ple | Christopher Pickering Lane               |   | l |
|     | Fred Pickering Place                     |   | l |
|     | Pickering Avenue                         |   | P |
|     | Pickering Close                          |   | l |
|     | Pickering Court                          |   |   |

• Type the location to search and click OK

- The local ward area or street should appear, click OK
- Confirm with OK on the map view

## Find Addresses and deliver the survey

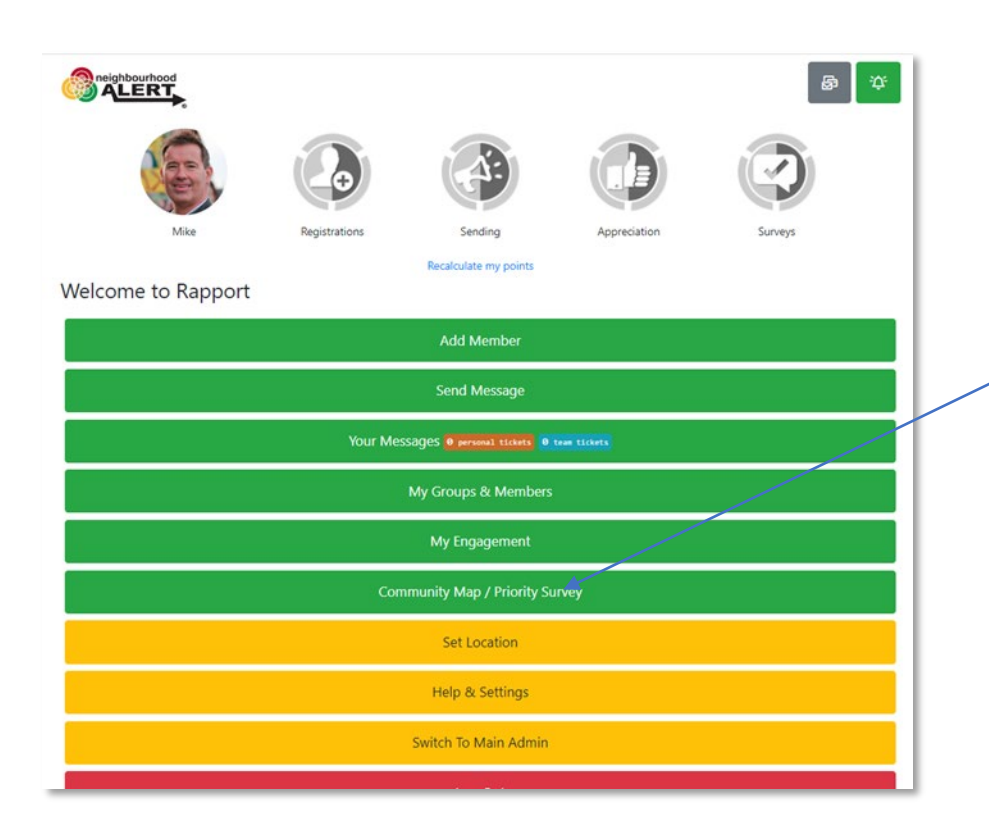

On the Home screen (accessed with the icon in the top right of the screen), click on the button that shows your priority

survey

### Select a Street

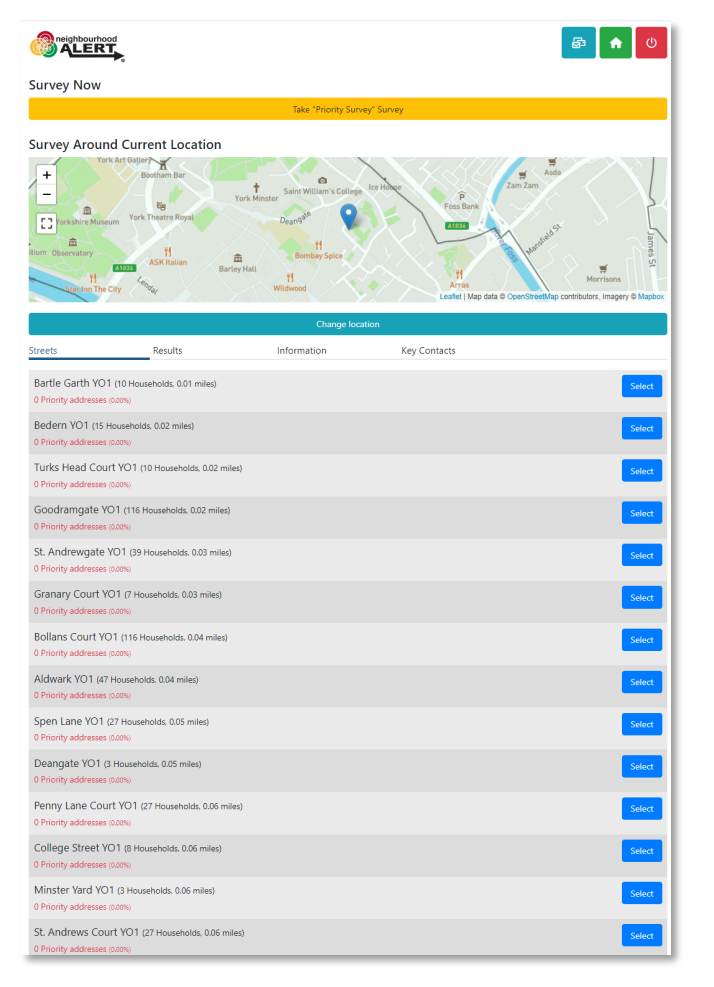

- This view lists the nearest streets to your set location (which will update when you interact at an address).
- Click on a street that you intend to visit.

# Street View

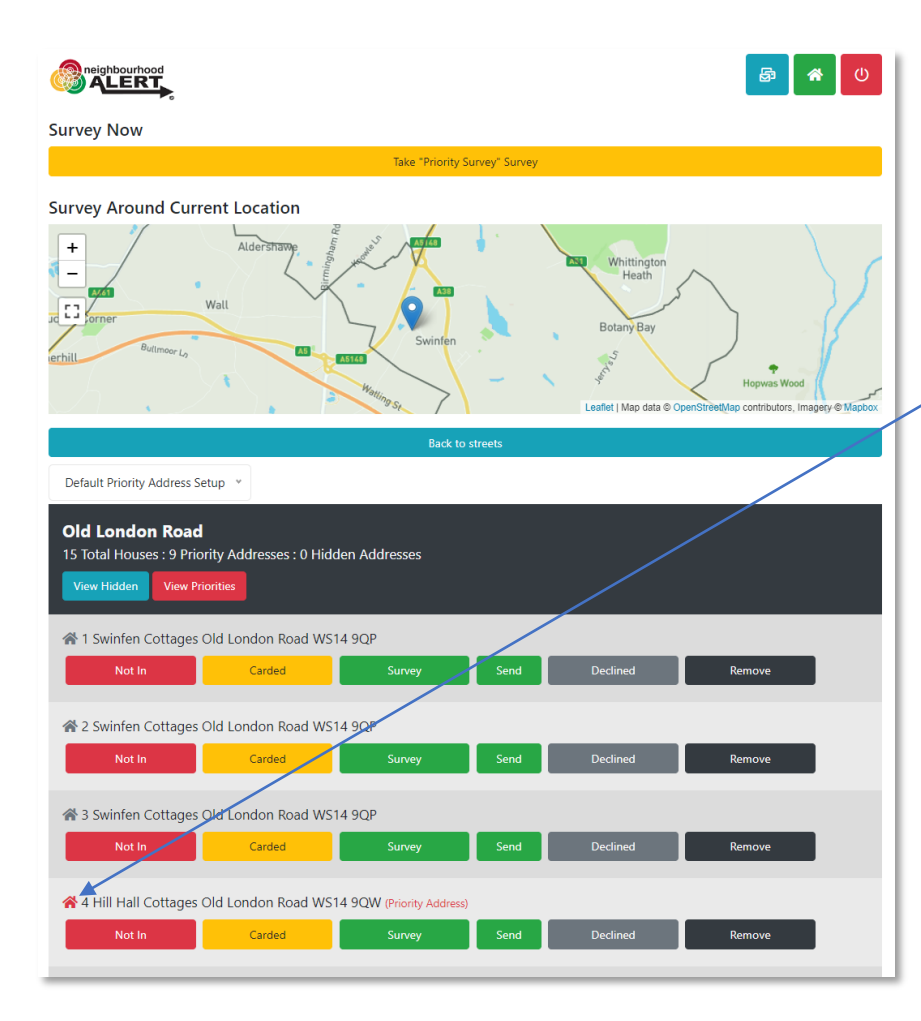

- This view lists the recommended addresses for you to call on.
- Existing registered addresses, recently visited and declined addresses **are not listed**.
- A few "priority" addresses may be shown with a red house icon, for various reasons, these are priorities (do not advise the citizen that their address is a priority). You can click the "View Priorities" button to filter the list to just show the priority addresses (if there are any).
- Knock on the door and record the interaction using the button options.

# Street View: Interactions

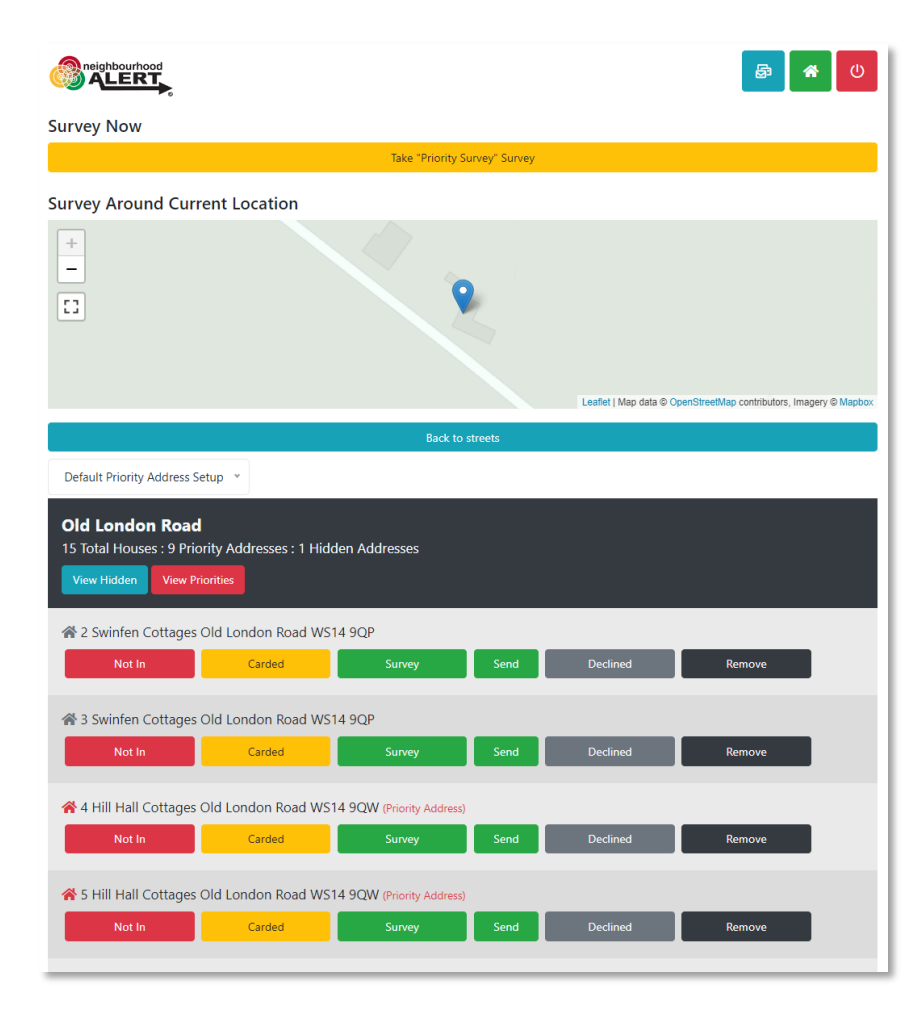

- If you click "Not in" the address is removed from everyone's list until 6pm that evening
- If you post a card/flyer/collateral through the door, click "Carded" and this address will be removed for a week
- Surveyed, Send Survey and Declined households are removed for six months
- Remove, takes the address off the database permanently, use this for incorrect, non-household addresses (eg Electrical sub stations, phone boxes etc)

# Perform the Survey (Tips)

Select Language 🗸 🗸 Powered by Google Translate

### neighbourhood

### Please select one of the below options to start the survey.

Go ahead Before you complete the survey, either login or quickregister for a free, secure and private Alert messaging account. Stay in touch and informed with local police & public sector messages.

have done about any issues you raise.

Continue without registering This option will let you complete the survey but we will not know who you are or be able to let you know what we

#### Security and Privacy

We hope you choose to register, it is totally free, your data is stored in a secure, Cyber Essentials Plus (audited) system, can never be sold or shared without your knowledge and you can update your data sharing permissions or unsubscribe at anytime.

© 2023 - Neighbourhood Alert

- Do not call it a "Survey", you are there for a "quick chat/conversation and are trying to find out about the area"
- Set the timeframe: eg:"It will only take five minutes, I only have five minutes actually as I have been tasked with doing the whole street!"
- Initial try for registration: "Would it be OK if we keep in touch with you afterwards, so we can update you regarding anything you mention today?"
- 3 key points: It's free, It's confidential and you can un-subscribe at any time.
- Click either Green or Grey (non-register) Don't press the point, they have a chance at the end to change their mind.

# Go Ahead... (registration method)

| Enter yo                              | our details                                    |                      |
|---------------------------------------|------------------------------------------------|----------------------|
| First Name                            |                                                |                      |
| Surname                               |                                                |                      |
| Douglas (testyork                     | 1)                                             |                      |
| Email                                 |                                                |                      |
| mike@visav.co.ul                      |                                                |                      |
| Postcode<br>yo1 0sb                   | Look up postcode                               |                      |
| You have selecte<br>Rise, York, YO1 ( | ed address: Acomb, City Of York Council,<br>SB | West Offices Station |
|                                       | Next                                           |                      |
|                                       | Pack to entions                                |                      |

- Fill in the basic details and click "Next"
- This will check if they are already registered or not.
- If they are registered, it will tell you and send them an email to do the survey in their own time. Ask them to look out for the email and reassure them that the information they provide is important etc.

# Go Ahead... New Registration

| P | Select Language  vowered by Google Translate |                              |
|---|----------------------------------------------|------------------------------|
|   |                                              | Close and go back to Rapport |
|   | Your Details                                 |                              |
|   | Your Mobile Number                           |                              |
|   | Landline Number                              |                              |
|   | Your Landline Number                         |                              |

#### Who Can See Your Information

Only licenced *Information Providers* are able to send messages and you control if they are able to see your details or not. This is a list of all the available *Information Providers* in your area. You will only receive messages from and be visible to the ones you select here.:

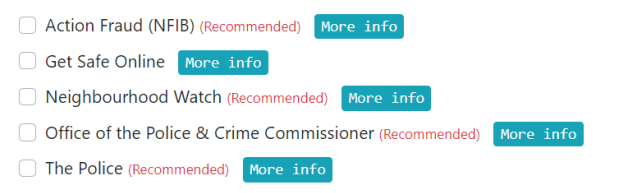

I consent to share my data as defined above for the purposes of receiving information in accordance with the website terms and conditions and privacy policy. I also understand that VISAV Ltd will have access to my information in order to manage the system and send important system updates to me.

#### Create an account and proceed

© 2023 - Neighbourhood Alert

- If the person is not already registered, you will see this screen next.
- Ask for a mobile number, explain that this is only used if we need to let them know that their email has stopped working or if something is really urgent.
- Ask if they will agree to receive information from "Crime and Safety partners".
- Point out:
  - This is NOT marketing information
  - Your data will never be sold or shared
  - They can turn any partner off at any time from any email

Ask a final time if they agree, tick the box and click create account. (Explain that they will receive an email to confirm)

They must have "**Police**" ticked to receive any service "Action Fraud" will warn them about scams and fraud attempts

"Neighbourhood Watch" will connect them with the local coordinator and enable trusted volunteers to help keep the database updated.

# The "Conversation"

| Relect Language  v                                                                                                |                                                                         |  |
|----------------------------------------------------------------------------------------------------|-------------------------------------------------------------------------|--|
|                                                                                                    | Close and go back to Rapport                                            |  |
| 1. What is good about the local area where you live?                                                              |                                                                         |  |
| Please enter your answer here                                                                                     |                                                                         |  |
| 2a. What are the issues affecting you in your community<br>partners and community members to resolve? (Tick top 5 | which would benefit from joint working between police,<br>i that apply) |  |
| Alcohol                                                                                                    | Animal thefts                                                           |  |
| Anti-social behaviour - General                                                                                   | Burglary (House)                                                        |  |
| □ Criminal damage (e.g. graffiti, arson)                                                                          | Criminal damage/ vandalism                                              |  |
| Cycle theft                                                                                                    | Dog fouling                                                             |  |
| Drink driving                                                                                                    | Drug dealing                                                            |  |
| ) Drug taking                                                                                                    | Farming equipment thefts                                                |  |
| Fraud (bogus callers, courier fraud, internet crime)                                                              | Fraud (e.g. bogus callers, courier fraud, cyber crime)                  |  |
| ] Hate Crime (a crime motivated by racial, sexual, or other prejudice)                                            | Heritage Crime                                                          |  |
| Highways obstructions                                                                                             | House burglary                                                          |  |
| I have no issues                                                                                                  | Knife Crime                                                             |  |
| Noise disturbance                                                                                                 | Noisy/ nuisance neighbours                                              |  |
| Nuisance motorbikes                                                                                               | Nuisance youths/ teenagers                                              |  |
| Parking issues                                                                                                    | Personal theft (e.g. pick-pocketing)                                    |  |
| Road Safety Issues                                                                                                | Rubbish/ litter                                                         |  |
| ) Speeding vehicles                                                                                               | □ Vehicle crime (theft from or theft of)                                |  |
| <sup>]</sup> Violent crime                                                                                        | UVildlife Crime Issues                                                  |  |
| 2b. Are there any OTHER issues affecting you in your con<br>above?                                                | munity which would benefit from joint working not listed                |  |
| Please enter your answer here                                                                                     |                                                                         |  |
| 2c. From the issues raised which is your one TOP issue wh                                                         | é                                                                       |  |
| Please enter your answer here                                                                                     |                                                                         |  |

 Start with "What's good", you are not there to solve every problem they can think of, this is a conversation about what they think about the area.

Q1: Just list a few key words, (Eg, shops, Transport, park), not sentences.

Q2: If/when safe to do so, pass the device to them, give them time to consider the choices.

- Do NOT influence ("Next door said...")
- Ideally 3-5 options is fine, if they try to tick all/lots, ask which are their priority ones. "Which ones should be addressed first by Police, locals and partners?"
- There is an "I have no issues" option
- Type one or two words what the top issue is
- Record any other issues that may be added to the list in the future.

## **Question Translation**

Rapport

| French            | ~                           |                   |                   |
|-------------------|-----------------------------|-------------------|-------------------|
| Powered by Google | Translate                   |                   |                   |
|                   | rhood<br>RT                 |                   | Close and go back |
|                   |                             |                   |                   |
|                   |                             |                   |                   |
| 1 Ou'est-ce       | qui est hien dans la région | a où vous vivez ? |                   |
| 1. Qu'est-ce      | qui est bien dans la régior | n où vous vivez ? |                   |

#### Translate Inputted Free Text

2a. Quels sont les problèmes qui vous affectent dans votre communauté et qui bénéficieraient d'un travail conjoint entre la police, les partenaires et les membres de la communauté pour les résoudre ? (Cochez les 5 premiers qui s'appliquent)

□Vols d'animaux

Comportement antisocial - Général

Cambriolage (maison)

Dommages criminels (par exemple, graffitis, incendie criminel)

Dégâts criminels / vandalisme

□Vol de vélo

□Encrassement de chien

□L'alcool au volant

□Trafic de drogue

- You can select from over 100 languages to translate the questions for a respondent
- A "Translate to English button will appear next to free text answers so you can translate and check each answer.
- A "Back to English" button also appears to save you having to fiddle with the drop down google translate options.
- It is in development, please feed any issues to our support email.

# Confidence and future message translation

| 3. How confident are you in North Yorkshire Police generally?        |     |
|----------------------------------------------------------------------|-----|
| ○ 1 (Not at all)                                                     |     |
| O 2                                                                  |     |
| Ο 3                                                                  |     |
| ○ 4                                                                  |     |
| O 5 (Completely)                                                     |     |
| 4. Do you require future messages to be provided in any other langua | ge? |
| Please select an answer                                              | ~   |
|                                                                      |     |
| Complete Survey                                                      |     |
| Back                                                                 |     |

- Q3: It is important that the person being surveyed does not feel pressured, say "just be honest" and give them time to consider their answer. We want the public to feel that you are genuinely interested in their honest opinion.
- Q4. Auto translates all future Alerts (if they register).

## Important: Email Verification

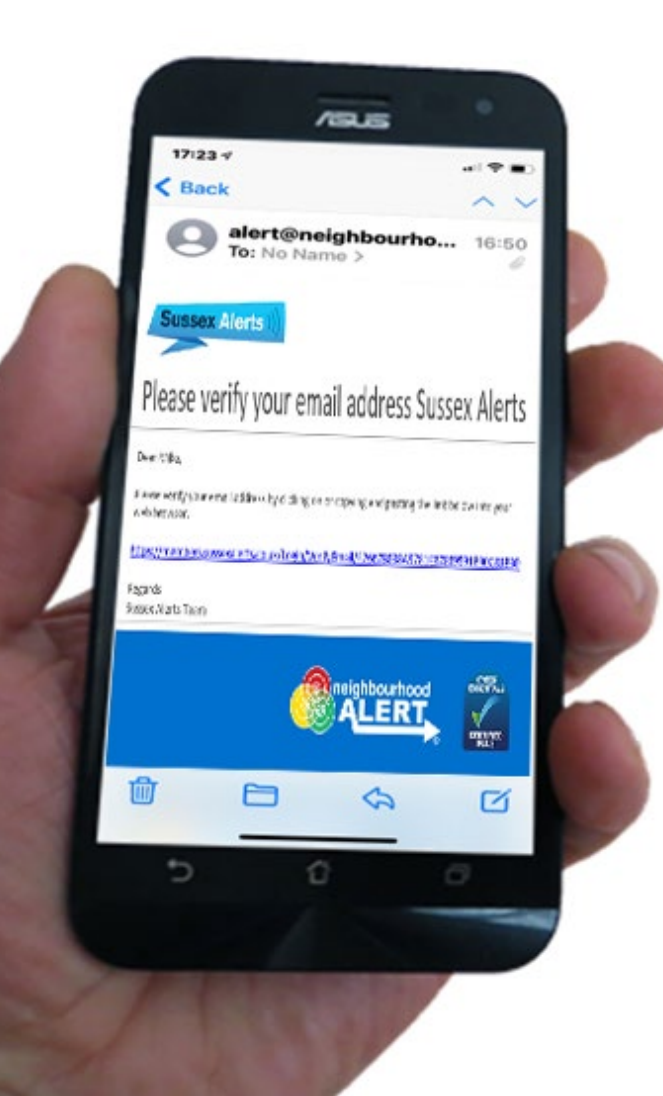

- It is vital that they click the link in the email that has been sent to them.
   Otherwise the registration will be deleted.
- Ask: "Do you receive your emails on your mobile? Would you mind checking that you have received one from the Alert system?"
- Ask them to **click the link**. This will take them to a page to set up passwords etc, they can do that later, the important job is done.

# Final Tip: The second Chance

40% of those that said no the first time will register when asked again at the end!

### Thank you for taking the time to complete this survey.

Your input is very much appreciated.

### Stay In Touch

Your answers have been saved, we value your opinions but at the moment we will not be able to keep you in touch with any updates regarding these and other issues. Please consider registering for a free, secure account which will let us keep you in touch. You can unsubscribe at any time. To proceed, please complete the form below.

Officer based registration process (Coming SOON)

| First Name*                        |
|------------------------------------|
| Last Name*                         |
| Postcode*                          |
| Email address*                     |
| I agree to the terms & conditions. |
| Join                               |

- If people have done the survey "Without registering", at the end of the survey they have **another chance** to register.
- This will save their answers and mean they can receive updates about the issues raised.
- Don't be afraid to ask again "You have raised some good points, It would be really helpful if we could keep in touch, could I add you to our messaging system?"
- It's free, its safe and you can come off anytime if its not for you.

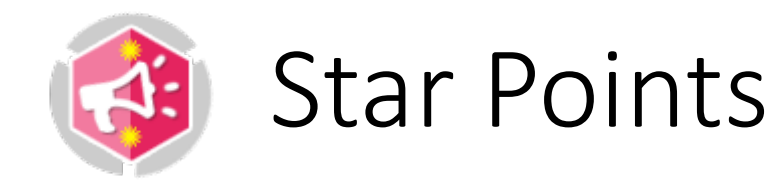

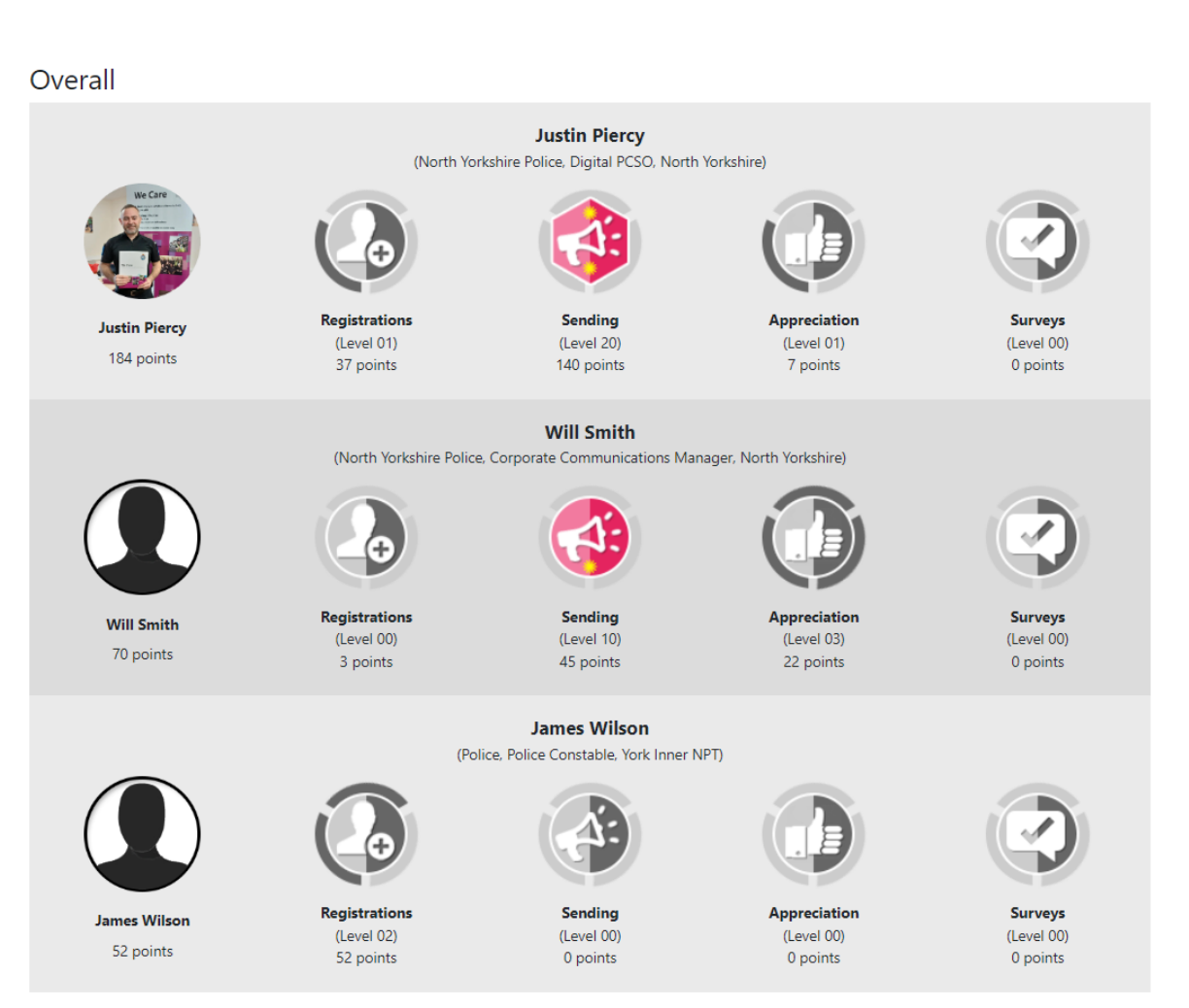

- A fairer way of identifying great performance
- "Badges" gradually update over the period (Jan-Dec)
- Please add your profile picture (link next to your name at the top)

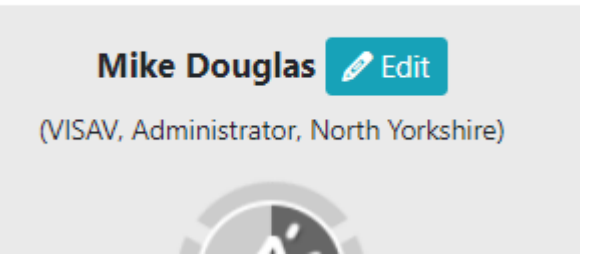

Registrations

### Star Points

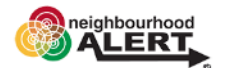

### My Engagement 🚯

### Star Points

Your Star points accumulate throughout the year as a simple guide to reflect how well your engagement with the Target List is working. Points are accumulated on the following basis:

×

#### Registrations

(From "Add user", the survey process or from a "Send survey" email) With email and is verified = 2 With mobile No. +1 With Landline No. +1

#### Sending

Any (non-test) Alert = 5 pts Reach points are gained by your alerts being shared by recipients on social media, forwarded to people and found in search engines. Note, reach points only apply to messages sent to 50+ people

#### Appreciation

Any rating received = 1pt Any reply received & closed = 1pt

#### Surveys

Completed surveys = 4 pts Attempts Not in, Carded & Send surveys = 1pt each Deleted, Removed = 0.5pt each No financial reward is or should be inferred by the use of this scheme.

- Click the small "i" to see how the points allocation works.
- Inspectors have access to detailed reports per area

Star Points Per Administrator For All Administrators Between 01/01/2023 - 01/03/2023 🗰 📗 📾

#### Show 25 \$ entries Search: First Name Surname Quality Score Sending Score Survey Score **Registrations Score** Total Score Piercy 140 37 184 Justin Will Smith 22 45 0 3 70 Wilson 0 0 0 52 52 James 39 44 Sue Court 0 5 0 39 Darren Erwin 0 0 0 39 37 Chris 7 30 0 0 Ross Carys Samuel 17 5 0 3 25 Allan Skilbeck 0 0 0 23 23 0 0 20 0 20 John Jakes

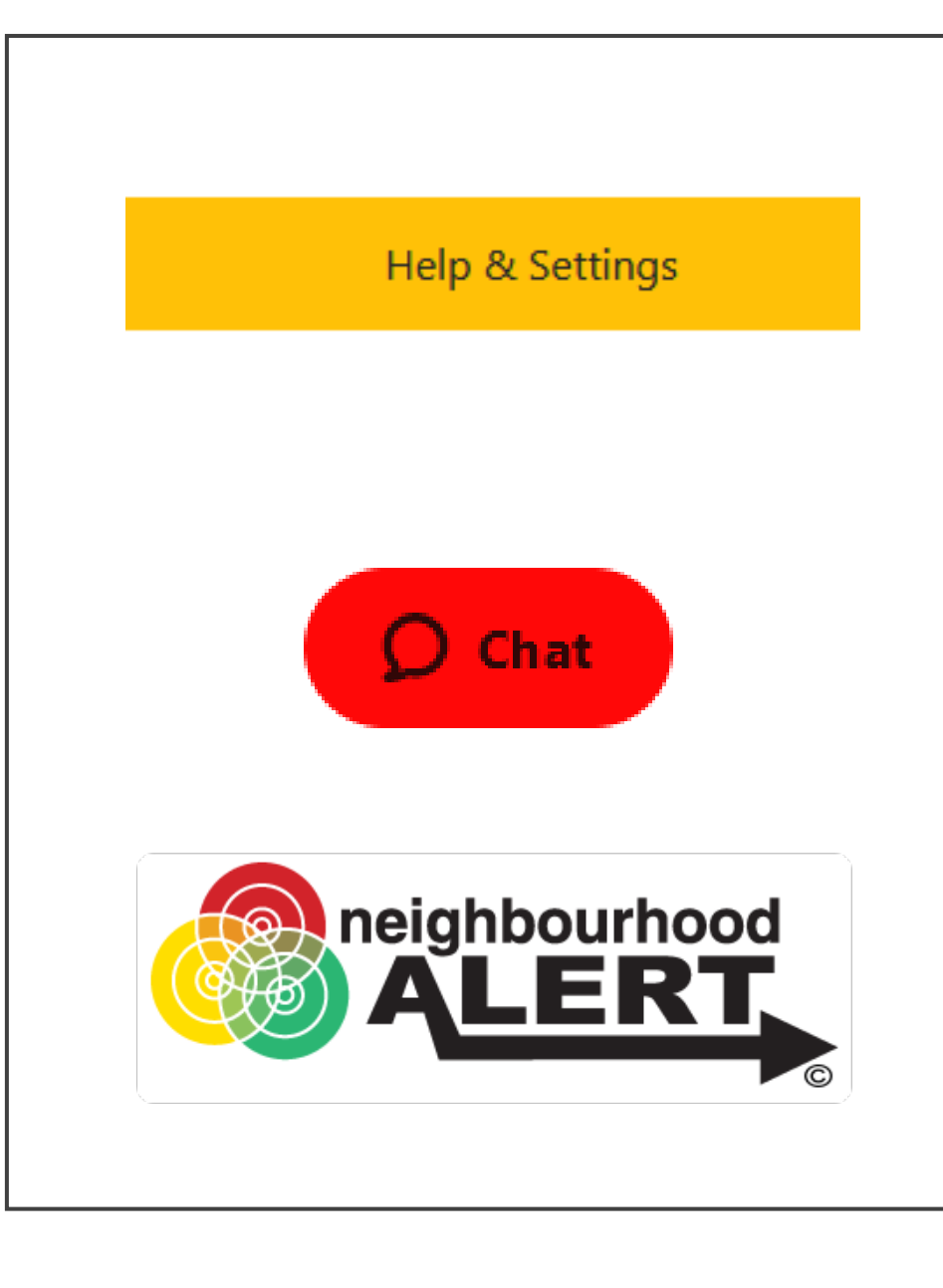

# Support

- <u>email: Support@neighbourhoodalert.co.uk</u>
- Tel: 0115 9245517 (option 1) Mon-Fri 9am-5pm
- Training Link: <u>https://www.neighbourhoodalert.co.uk/v4training</u>
- Live Chat: Use the live chat button in Rapport
- Help Centre: <u>https://visavltd.zendesk.com/hc/en-gb</u>
- Rapport: Visit the help & Settings" section for videos, internal contacts and more